# LETHBRIDGE GALLERY

and fellingeric here

PI

2002

System Administration Guide

1:14

M

411

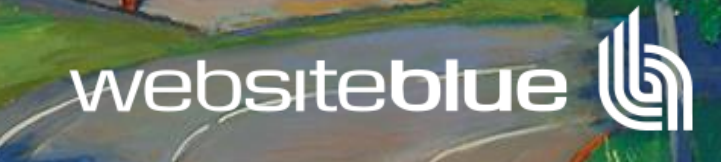

hining

VAN JORGENSEN!

## | Index

| Index                                                    | 2  |
|----------------------------------------------------------|----|
| About this System Guide                                  | 4  |
| Finding your way around                                  | 5  |
| Objects Names and Definitions                            | 7  |
| Common Buttons and Objects and Methods                   | 9  |
| Artwork Manager                                          |    |
| Artwork Manager Sale Type                                |    |
| Member Manager                                           |    |
| Member Groups                                            |    |
| Message Centre                                           |    |
| Message Actions                                          |    |
| Micro Site Manager                                       |    |
| Micro Site Content Management System                     |    |
| Accessing and Using Past Winners & Registration Form URL |    |
| Creating a new Micro Site                                |    |
| Competition Manager                                      | 21 |
| Administration                                           | 22 |
| Artists Application:                                     |    |
| Group Manager:                                           |    |
| Other Services:                                          |    |
| Small Adverts:                                           | 23 |
| Small Adverts – creating links:                          | 24 |
| Page Dividers                                            |    |
| Page Divider – Links:                                    |    |
| Page Divider – Links (Cont):                             |    |
| Terms & Conditions:                                      |    |
| Art Gallery – Home - Main Menu                           |    |
| Art Gallery – Home – Feature Banner                      |    |
| Art Gallery – Home – Feature Tiles                       |    |
| Art Gallery – Home – Subscribe                           |    |
| Art Gallery – Home – Footer                              |    |
| Art Gallery – Home – Artists                             |    |
| Art Gallery – Home – Paintings                           |    |
| Art Gallery – Home – Exhibitions                         |    |
| Art Gallery – Home – About Us                            |    |

| Art Gallery – Auction – Home – Sub Menu       | . 34 |
|-----------------------------------------------|------|
| Art Gallery – Auction – Home – Feature Banner | . 34 |
| Art Gallery – Auction – Home – Popular Artist | . 34 |
| Art Gallery – Auction – Sell Artwork          | . 35 |
| Art Gallery – Auction – Buy Now Gallery       | . 35 |
| Art Gallery – Auction – Upcoming Auctions     | . 36 |
| Art Gallery – Auction – Buyer Terms           | . 37 |
| Art Gallery – Auction – Seller Terms          | . 37 |

The Lethbridge Galley web site uses a sophisticated Artwork, Member and Sales management engine.

Many of the features included in this engine are designed to meet the user requirements and specifications supplied by the Lethbridge Gallery. This guide attempts highlight the key functions of each section and it is not supplied as a "How To" manual and it assumes a high level of understanding of the offline and online procedures used in the Gallery.

This guide explains the common actions and elements used in the system and identifies the key features of each module.

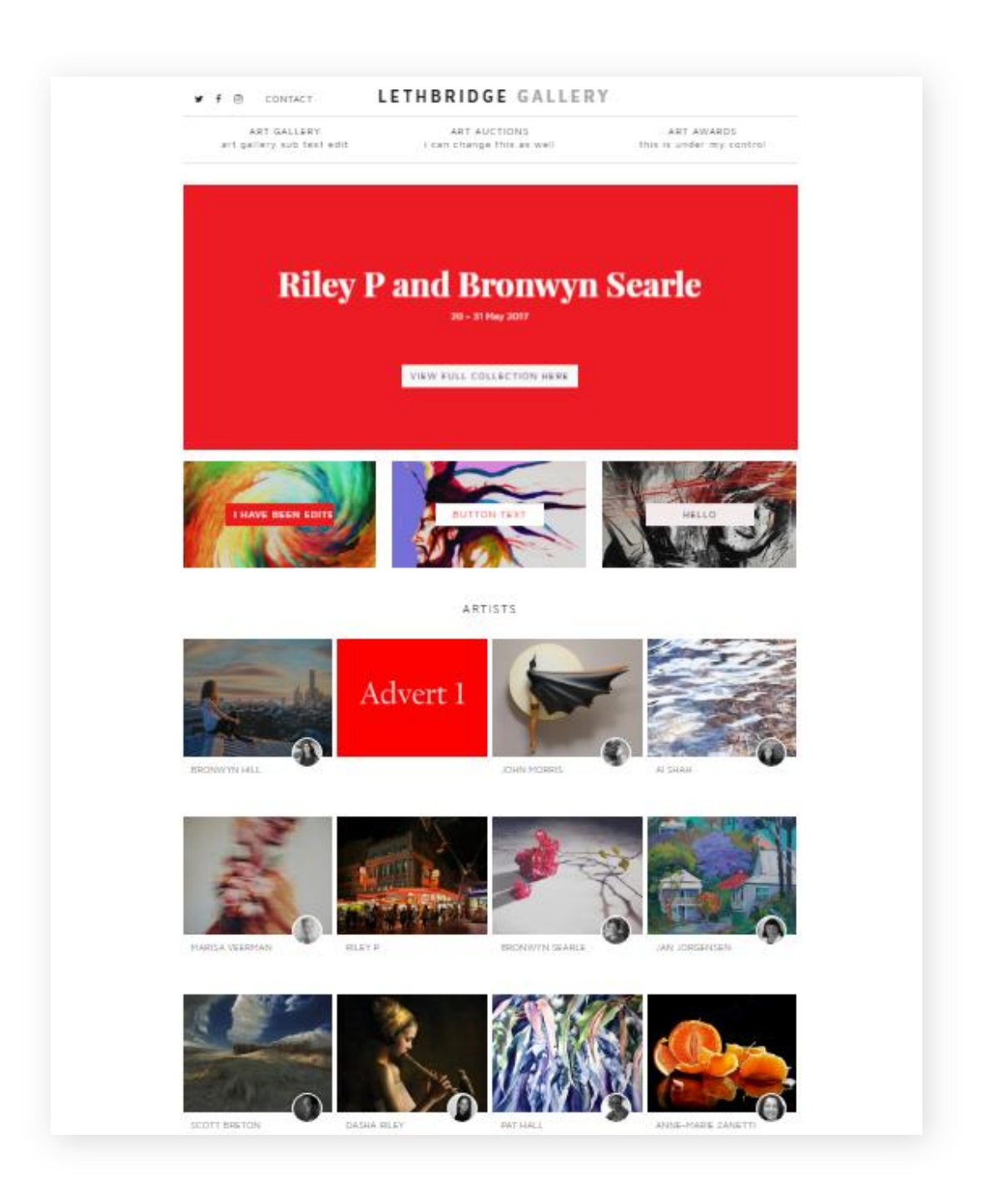

## | Finding your way around

## Main Menu

| 🟠 Dashboard               | This page displays a digital dash board of important metrics on the web sites performance.    |
|---------------------------|-----------------------------------------------------------------------------------------------|
| 🖑 Artwork Manager         | This section allows you to manage all aspects of artwork information used in the Main Gallery |
| A Member Manager          | The section allows you to manage all Artists and Customers of the Main Gallery                |
| Message Centre            | All messages including Purchase, General inquiries can be accessed using this option          |
| Microsites Manager        | This section allows you manage all aspects of micro sites                                     |
| Competition Manager       | All the completion management from a micro site are managed here,                             |
| Administration ~          | The section allows you to set up and manage the smaller support sections of the web site      |
| Artist Application        | Manage the application form used by all the micro sites                                       |
| Groups                    | Manage the Sub-Groups that assist managing members.                                           |
| Other Services            | Manage the lists of Other Services offered on the site                                        |
| Small Adverts             | Manage the Small Advertising used on web site.                                                |
| Privacy and T&C's         | Management of the Privacy and T&C's used on the site                                          |
| Home                      |                                                                                               |
| Main Menu                 | Content management of the Main Menu displayed on all pages                                    |
| Feature Banner            | Manage Feature Banner displayed on the Home Page                                              |
| Feature Tiles             | Manage the Feature Tiles displayed on the home page                                           |
| Artists Gallery           | Manage the Artists features on the home page                                                  |
| Subscribe                 | Edit the content of Subscribe panel displayed on all pages                                    |
| Page Footer               | Edit the content of Footer panel displayed on all pages                                       |
| Artists                   | Manage the Artists display panel                                                              |
| Paintings                 | Manage the Artworks display page                                                              |
| Exhibitions               | Manage the catalogue and display pages for Exhibitions                                        |
| About                     | Edit the content of the About the Galley page.                                                |
| What's new at the Gallery | What's new at the Gallery has not been defined or implemented at this time                    |

| Art Auctions          |                                                                                  |
|-----------------------|----------------------------------------------------------------------------------|
| Home                  |                                                                                  |
| Sub Menu              | Manage the contents of the Sub Menu displayed on the home page                   |
| Feature Banner        | Manage the Feature Banner displayed on the Home Page                             |
| Popular Artist        | Manage Popular Artists displayed on this page                                    |
| Sell an Artwork       | Manage the contents on the Sell an Artwork page                                  |
| Buy Now               | Manage Artworks available to Buy Now                                             |
| Upcoming Auctions     | Manage the Catalogue and pages displays for past & current Auctions              |
| Register              | Manage the text areas on the Auction Registration form.                          |
| 🗆 Buyers Terms & Tips | Manage the content of Tips and T&C's for Buyers                                  |
| Seller Terms & Tips   | Manage the content of Tips and T&C's for Sellers                                 |
| Past Auction Results  | This option is not active. All Auction management is via Upcoming Auctions menu. |
| About                 | This menu is not active. The About page is managed under the Home page section.  |

## | Objects Names and Definitions

| Item                     | Description                                                                                                    |
|--------------------------|----------------------------------------------------------------------------------------------------|
| Application – Artist     | This is the online form that prospective artists complete. The form is sent to the message Centre                                                                              |
| Application - Competitor | This is the online form that prospective competitors complete to enter a competition                                                                                           |
| Artwork                  | Any item listed for sale. Auction or exhibition in this site.                                                                                                    |
| Bio Images               | A photograph of eth Artist                                                                                                    |
| BIO Text                 | Biographic text of the Artist                                                                                                    |
| Button - Buy Now         | A button that when enabled allows the customer to purchase an item                                                                                                    |
| Catalogue                | This method for grouping artworks together in a display. Examples are Auctions and Exhibitions.                                                                                |
|                          | Items are added manually to a catalogue. Items can be sorted into any order                                                                                                    |
| CMS                      | Content Management System is the method for managing the text and images used on one or more micro sites web pages.                                                            |
| Competition              | A competition is art competition displayed in a micro site.                                                                                                    |
| Dashboard                | The dash board is the first screen displayed when entering the administration system. It displays metrics on the site.                                                         |
| Button - Enquire         | A button that when enabled allows the customer to make and enquiry on an item                                                                                                  |
| Exhibitions              | This method for grouping artworks together in the Exhibition area.                                                                                                    |
| Feature Banner           | A special large banner displayed at the top of key pages.                                                                                                    |
| Feature Tile             | A special small display tiles                                                                                                    |
| Gallery                  | This method for grouping artworks together in a display. Examples are Main Gallery and Secondary market.                                                                       |
|                          | Any approved artwork by approved artists is automatically added to a gallery display page.                                                                                     |
|                          | Items can be sorted into any order.                                                                                                    |
| Group                    | This is a method for assigning Members into classes.                                                                                                    |
| Button - Lay By          | A button that when enabled allows the customer to start a lay buy for an item.                                                                                                 |
| Main Menu                | The main menu is the menu displayed at the top every page.                                                                                                    |
| Manager                  | Any object or section named as a 'manager' enables the admin user to at a minimum add, edit and delete objects. If applicable it can also provide specific management options. |
| Market - Auction         | Auction is a specific sale type: Items not flagged with a sale type of auction will not be available to add to an auction catalogue.                                           |
| Market – Primary         | Primary is a specific sale type, Items not flagged with a sale type of primary will not be available to display in any primary gallery pages                                   |
| Market – Prints          | Prints is a specific sale type, Items not flagged with a sale type of print will not be available to add to an Artists Editions tab.                                           |
| Market – Secondary       | Secondary is specific sale type, Items not flagged with a sale type of secondary will not be available to display to any secondary gallery page                                |
| Member                   | The name assigned to artists and customers on the Gallery                                                                                                    |

| Member Flags         | A method of classifying Members                                                                                                    |
|----------------------|----------------------------------------------------------------------------------------------------|
| Menu TAB             | Some admin screens in the system have horizontal menus call tabs, that access data entry pages                                                   |
| Micro Site           | A small web site page that is attached to the main gallery site.                                                                                 |
| Sale Type            | Sale type is a system flag that identifies where the artwork will be available for display and its price.                                        |
| Small Advert         | This is a small advertisement that can places in one or more display pages.                                                                      |
| Sponsor              | A special class of membership that identifies the member as the sponsor organisation for a micro site competition.                               |
| System Administrator | A special user who has access to Gallery Administration management system.                                                                       |
| T&C's                | These are the Terms and Conditions that apply to the various parts of Gallery site.                                                              |
| Template             | Micro sites use display templates as the design framework for the site.                                                                          |
|                      | Once a template is chosen the user has to compete the micro site by adding the content using the Content Management Systems (CMS)                |
| URL                  | This is short name for a hyper link. These are used on Micro Sites to link to key pages such as application forms and past winner display pages. |

## | Common Buttons and Objects and Methods

On this page we list and explain many of the common system functions and menu buttons

| Artwork Manager manage artwork<br>Dashboard   Artwork Manager | All list pages have a key word search bar in the top left<br>side of the page. The search will search as you type.<br>By entering a keyword all the items in this section of the<br>data base will be searched. |
|---------------------------------------------------------------|----------------------------------------------------------------------------------------------------|
| Search                                                        | To rerun to the full list clear the search bar.                                                                                                    |
| ● Lock search                                                 | The Artwork Manger has the added feature of locking the search bar. If you plan to return to the same list again tick this box to on.                                                                           |
|                                                               | Many list pages allow you add a new record into the section                                                                                                    |
| + ADD ARTWORK                                                 | By selecting the Add button you will be directed to the correct form where you can enter and save a new record.                                                                                                 |
|                                                               | A list may also include an inline menu bar. The inline<br>menu bar will change depending on which the section<br>you are in.                                                                                    |
|                                                               | The inline menu action will only apply to the record row<br>on which it is displaying. In the sample shown here the<br>options are to display Edit form for this row or delete this<br>record.                  |
| Manage Site URL Q I X                                         | Inline menus bars are not limited to edit and delete they<br>can as needed provide a quick and easy way to undertake<br>various functions to the record on that row                                             |
| Q PREVIEW                                                     | Most display pages also include a Preview button.<br>Selecting this button will load a display preview of the<br>section you are working on.                                                                    |
| artwork Together Again 8 27 ×                                 | Key display pages for artwork and artists also include a<br>sort odder field.<br>By entering number of the preferred row and pressing<br>enter the system will move the item to that row.                       |
| C RESET ORDER                                                 | After manually setting the sort order for a row selecting<br>Reset Order will using the new sort order space all the<br>rows by a value of 10. This will allow you add new rows as<br>needed.                   |
| < 1 2 3 4 5 >                                                 | In the footer of most of the list pages there is page<br>navigator bar. Using this you can step forward or<br>backward by page or go to the first and last page.                                                |

| Column I<br>Normal text <b>• Bold</b> Italic                                                           | <u>Underline</u>                       |                      | 12                 | ≘                  | E                   | 1                    | ~                     |                      |             | Some forms include the<br>ability add block of text and<br>to format then as you would                                                                                               |
|----------------------------------------------------------------------------------------------------|----------------------------------------|----------------------|--------------------|--------------------|---------------------|----------------------|-----------------------|----------------------|-------------|----------------------------------------------------------------------------------------------------|
| Lorem ipsum 1<br>Lorem ipsum dolor sit amet, consectetur<br>consequat. Duis aute irure dolor in repret | adipiscing elit, :<br>enderit in voluj | sed do e<br>ptate ve | eiusmo<br>lit esse | d temp<br>e cillum | or incidi<br>dolore | idunt ut<br>eu fugia | labore e<br>t nulla p | t dolore<br>ariatur. | e ma<br>Exo | in a word processor.                                                                                                    |
| Street Addres                                                                                          | 136, Latr                              | obe Ter              | rrace              |                    |                     |                      |                       |                      |             | All data entry forms advise<br>the correct piece of data to<br>be entered,                                                                                                    |
| Suburi                                                                                                 | Padding                                | iton                 |                    |                    | _                   |                      |                       |                      |             |                                                                                                    |
| Stat                                                                                                   | 9 QLD                                  |                      |                    |                    | _                   |                      |                       |                      |             |                                                                                                    |
| Phone                                                                                                  | 07 3369                                | 4790                 |                    |                    | _                   |                      |                       |                      |             |                                                                                                    |
|                                                                                                    |                                        |                      |                    |                    |                     |                      |                       |                      |             | Some forms allow the<br>uploading of an image.<br>You can choose the image<br>form your local disk drive and<br>when you press save the<br>image is loaded to the Gallery<br>server. |
| Bio Picture Choos                                                                                      | splay Image                            | choser               | •                  |                    |                     |                      |                       |                      |             | Note: in some instances the<br>image will not display unless<br>the Display Image box is<br>ticked                                                                                   |
| Micro S                                                                                                | ites & G                               | Fou                  | ps [               | +                  |                     |                      |                       |                      |             | Some forms have the ability<br>add more than one of an<br>item.                                                                                                    |
|                                                                                                    |                                        |                      |                    |                    |                     |                      |                       |                      |             | Selecting the + button will activate the add function.                                                                                                    |

## Artwork Manager

| ETHERIDGE G                                                                                                    |                                                                                      |                                                                                                    |                                                                        |               |              | Rod Coates 📥         |
|----------------------------------------------------------------------------------------------------|--------------------------------------------------------------------------------------|----------------------------------------------------------------------------------------------------|------------------------------------------------------------------------|---------------|--------------|----------------------|
| Dashboard                                                                                                    | Artwork Manager manager<br>Dashboard + Artwork + Create Artwo                        | artwork<br>ris                                                                                              |                                                                        |               |              |                      |
| 🖑 Artwork Manager                                                                                                   |                                                                                      |                                                                                                    |                                                                        |               |              |                      |
| 🖞 Member Manager                                                                                                    |                                                                                      |                                                                                                    |                                                                        |               |              |                      |
| ∃ Message Centre                                                                                                    | 1 Description                                                                        | 2 Images                                                                                                    | 3 Sale Type                                                            | 4 Micro Sites | 5 Provenance | 6 Other Services     |
| 🕽 Microsites Manager                                                                                                |                                                                                      |                                                                                                    |                                                                        |               |              |                      |
| Competition Manager                                                                                                 |                                                                                      |                                                                                                    |                                                                        |               |              |                      |
| Administration <                                                                                                    |                                                                                      |                                                                                                    |                                                                        |               | + A          | DD ARTWORK Next Save |
| AIN GALLERY                                                                                                    |                                                                                      |                                                                                                    |                                                                        |               |              |                      |
| Art Gallery                                                                                                    |                                                                                      |                                                                                                    |                                                                        |               |              |                      |
| Part Odday                                                                                                    | Description                                                                          |                                                                                                    |                                                                        |               |              |                      |
| Home                                                                                                    | Description                                                                          | i                                                                                                    |                                                                        | _             |              |                      |
| Home     Artists                                                                                                    | Description                                                                          | 50 Shades Darker                                                                                            |                                                                        |               |              |                      |
| Home Artists Paintings                                                                                              | Description<br>Title of Work                                                         | 50 Shades Darker<br>K D De Silva - kunchana508@gmail.c                                                      | om a                                                                   |               |              |                      |
| Home     Artists     Paintings     Exhibitions     About                                                            | Description<br>Title of Work                                                         | 50 Shades Darker<br>K D De Silva - kunchana506@gmail.c                                                      | om y                                                                   |               |              |                      |
| Home Artists Paintings Exhibitions About What's new at the                                                          | Description<br>Title of Work<br>Artist<br>Year                                       | 50 Shades Darker<br>K D De Silva – kunchana506@gmail.c<br>Enter Vear Completed                              | om Year Enter Year Acquired                                            |               |              |                      |
| Home     Artists     Paintings     Exhibitions     About     What's new at the Galery                               | Description<br>Title of Work<br>Artist<br>Veor<br>Completed                          | 50 Shades Darker<br>K D De Silva - kunchana506@gmail.co<br>Enter Year Completed                             | Veor Enter Yeor Acquired Acquired                                      |               |              |                      |
| Home     Artists     Paintings     Exhibitions     About     What's new at the Gallery     Art Auctions             | Description<br>Title of Work<br>Artist<br>Veor<br>Completed<br>Medium                | 50 Shades Darker<br>K D De Silva - kunchand506@gmail.c<br>Enter Year Completed                              | orn , Year Acquired , Acquired ,                                       |               |              |                      |
| Home     Artists     Paintings     Exhibitions     About     Model new of the     Gallery     Art Auctions     Home | Description<br>Title of Work<br>Artist<br>Veor<br>Completed<br>Medium                | 50 Shades Darker<br>K.D.De Silva - kunchana506@gmail.co<br>Enter Year Completed<br>Acrylic on linen         | Veor Enter Year Acquired                                               | × •           |              |                      |
| Art Solink y Home Artists Paintings Schlidtens Schlidtens Art Auctions Home Home Sell on Actwork                    | Description<br>Title of Work<br>Artist<br>Veor<br>Completed<br>Medium<br>Height (cm) | 50 Shades Darker<br>K D De Silva - kunchana506@gmail.c<br>Enter Year Completed<br>Acrylic on linen<br>60 Wi | om ,<br>Year <u>Enter Year Acquired</u><br>Acquired th (cm) <u>116</u> |               |              |                      |

#### Main Function:

The Artwork Manager is the central data base management panel for all Artwork. A full artwork record is made up of information entered across 6 tabs.

When you select a new TAB the information on the currently selected Tab is automatically saved for you.

| isplay Sa                   | le Buttons                       |                                   |             |                      |      |
|-----------------------------|----------------------------------|-----------------------------------|-------------|----------------------|------|
| <ul> <li>Buy Now</li> </ul> | 🗸 Lay By 🗸                       | Enquire                           |             |                      |      |
| ote: Register and           | Enquire buttons are turned on by | default in Auction display pages. |             |                      |      |
| dvertised                   | l Prices                         |                                   |             |                      |      |
| Approved                    | Туре                             | List Price                        |             | Sale Price (If Sold) |      |
| ×                           | Primary Market                   |                                   | 2,500.00    |                      | 0.00 |
|                             | Prints                           | List Price                        | Edition Lim | it Number S          | Sold |
|                             |                                  | 0.00                              |             | 0                    | 0    |
|                             | Secondary Market                 |                                   | 0.00        |                      | 0.00 |
|                             | Auction                          | Est. Price (Low)                  |             | Est. Price (High)    |      |
|                             |                                  |                                   | 0.00        |                      | 0.00 |
|                             |                                  | Reserved Price                    | 0.00        | Auction Price        | 0.00 |

Artwork Manager has some key information that is used to drive other areas of the Gallery these include:

Note: The system has been crafted around the requirement that items to be sold as Prints will be entered as a unique record in the Artwork Manager. For Items that have been sold you must enter a valid price in the sold field. For items that are Primary and or secondary the sold price must be filled on both lines. The system is unable to detect which category sale was completed for pieces advertised in both primary and secondary

## **Key Features**

| Display Buttons  | To activate one or more display buttons for Buy Now, Enquire or Lay Buy you must tick the required boxes.                                                                                                    |
|------------------|----------------------------------------------------------------------------------------------------|
| Primary Artwork  | To enter a piece to display in the Primary Galleries tick the primary box and complete the sale<br>and sold price as required. (See notes above)                                                                                                    |
| Prints           | Pieces cannot be flagged as both primary and prints at the same time. To enter a piece to display in the Prints Galleries tick the Print box and complete the sale price, the Edition Limit and number already sold (if any).                                                                                      |
| Secondary Market | To enter a piece to display in the Secondary Galleries tick the secondary box and complete the sale and sold price as required. (See note above)                                                                                                    |
| Auctions         | To enter a piece to display in the Auctions Catalogues tick the auctions box and complete the sale and sold price as required. You must also complete the estimate low and high price range as well as the Reserve price. If a piece is sold at auction you must complete the hammer fall price in the sold field. |

| LETHBRIDGE G                                | ALLERY $\equiv$                                                                                                    |             |         |             |                            |         | Rod Coates 📥 🛛 🎝 |
|---------------------------------------------|----------------------------------------------------------------------------------------------------|-------------|---------|-------------|----------------------------|---------|------------------|
| Dashboard     MAIN MENU     Artwork Manager | Member Manager monoge members, ootegories, member<br>Dashboard = Members = Edit Member<br><u>D</u> : EDIT MEMBER AI SHAH | erships eto |         |             |                            |         |                  |
| Member Manager                              |                                                                                                    |             |         |             |                            |         |                  |
| Message Centre                              | Member                                                                                                    |             | 2 Bio   |             | 3 Interested in            | 4 Notes |                  |
| 💭 Microsites Manager                        | •                                                                                                    |             |         |             |                            |         |                  |
| Competition Manager                         | -                                                                                                    | _           |         |             |                            |         |                  |
| Administration <                            |                                                                                                    |             |         |             |                            |         | Next Save        |
| MAIN GALLERY                                |                                                                                                    |             |         |             |                            |         |                  |
| Art Gallery                                 |                                                                                                    |             |         |             | - 15                       |         |                  |
| - Home                                      |                                                                                                    |             |         |             | rear                       |         |                  |
| Artists                                     |                                                                                                    |             |         |             |                            |         |                  |
| Paintings                                   |                                                                                                    |             |         |             |                            |         |                  |
| Exhibitions                                 |                                                                                                    |             |         |             |                            |         |                  |
| About                                       |                                                                                                    |             |         |             | Display Image              |         |                  |
| What's new at the<br>Gallery                |                                                                                                    |             |         |             |                            |         |                  |
| Art Auctions                                |                                                                                                    | Salutation  | Ms      | Bio Picture | Choose File No file chosen |         |                  |
| - Home                                      |                                                                                                    | First Name  | Ai      |             | Sumame Shah                |         |                  |
| Sell on Artwork                             |                                                                                                    |             |         |             |                            |         |                  |
| Buy Now Gallery                             |                                                                                                    | Company     | Company |             |                            |         |                  |

The Member Manager is the central data base management panel for all Members (Users); A full member record is made up of information entered across 4 tabs.

When you select a new TAB the information on the currently selected Tab is automatically saved for you.

| Micro  | Sites & Groups +                                     |                               |
|--------|------------------------------------------------------|-------------------------------|
|        | Lethbridge Gallery 🗸 Mailing List 🗸 Artist           | t Buyer Seller Owner X Delete |
| Artist | Approved Artist<br>Accepts Commissions<br>List Works | Bidder Approved Bidder        |
|        | Sponsor                                              | System Administrator          |

## Key Features.

When adding a new Member you will have the ability to flag them as members of various Groups or Micro Sites that make up the entire Gallery eco system.

A group has two functions. The first is it makes Artists special fields available to be completed. It also can be used as a marketing flag and is designed to assist you sub divide your members into smaller more manageable groups. It also assist you identify member who are approved to be bidding at an auction.

Groups do not affect the web sites visibility to any person or group. Theymarketing of information flags only.

To add a member to a group click the Groups + button and select from the down list. Once member is joined to a Group you sub type their membership.

| Artist                  | If a member is Artists click the Artists box and this will activate the extra fields required for an Artist; that they are approved and if they accept commissions. |
|-------------------------|----------------------------------------------------------------------------------------------------|
| Bidder                  | If a member is flagged as a bidder you will have the option of flagging them as approved.                                                                           |
| Sponsor                 | You can flag this Member as being a sponsor of competitions.                                                                                                    |
| System<br>Administrator | Use this flag to allocate this member to the System Administrator group.                                                                                            |
|                         | * Care should be taken using this option as once allocated this Member will have full access to all the system management functions.                                |

## | Message Centre

| LETHBRIDGE GA                                 | LETHBRIDGE GALLERY =                                               |                |                 |                |  |
|-----------------------------------------------|--------------------------------------------------------------------|----------------|-----------------|----------------|--|
| 🔂 Dashboard<br>MAIN MENU<br>🖑 Artwork Manager | Lethbridge Gallery - Messa<br>Dashboard • Message Centre<br>Search | ige Centre     |                 |                |  |
| A Member Manager                              | Form                                                               | Total Messages | Unread Messages | Action         |  |
| Message Centre                                | Auction Sell Artwork                                               | 1              | 0               | Q All Q Unread |  |
| Microsites Manager                            | Auction Register                                                   | 1              | 0               | Q All Q Unread |  |
| Competition Manager  II Administration 〈      | Commission Enquiry                                                 | 0              | 0               | Q All Q Unroad |  |
| MAIN GALLERY                                  | Buy Now Purchase                                                   | 2              | 2               | Q All Q Unread |  |
| Art Gallery                                   | Layby Purchase                                                     | 0              | 0               | Q All Q Unread |  |
| - Home                                        | Artwork Enquiry                                                    | 0              | 0               | Q All Q Unread |  |
| Artists                                       | Auction Enquiry                                                    | 0              | 0               | Q All Q Unread |  |
| Paintings                                     | Artist Application                                                 | 1              | 0               | Q All Q Unread |  |
| Exhibitions     About     Wind's new at the   | Showing I to 8 of 8 entries                                        |                | < 1 >           |                |  |
| Gallery                                       |                                                                    |                |                 |                |  |
| Art Auctions                                  |                                                                    |                |                 |                |  |
| - Home                                        |                                                                    |                |                 |                |  |
| Sell an Artwork                               |                                                                    |                |                 |                |  |
| Buy Now Gallery                               |                                                                    |                |                 |                |  |

## **Main Function:**

The Message Manager is the central management panel for all incoming Messages, Purchases and Enquiries. This panel shows all the message types, how many have been received and how many have been opened and read.

| Lethbridge Gallery - Message Centre<br>Dashboard & Message Centre & Buy Now & Message from Test test |                       |    |      |
|----------------------------------------------------------------------------------------------------|-----------------------|----|------|
|                                                                                                    |                       |    | Save |
| Actioned By                                                                                          | Select System Admin   | Ŧ  |      |
| Date                                                                                                 | m                     |    |      |
| Notes                                                                                                | Enter your notes here |    |      |
|                                                                                                    |                       | // |      |
|                                                                                                    |                       |    |      |

## Key Features.

When reviewing an incoming Message you have the ability to action the request.

When auctioning a request you can complete the following details.

| Actioned By | Select from the drop down list the name of the administration person undertaking taking the action. |
|-------------|----------------------------------------------------------------------------------------------------|
| Date        | Enter the date of the action                                                                        |
| Notes       | Add notes of the action taken.                                                                      |

## | Micro Site Manager

| LETHBRIDGE G                                      | ALLERY =                                                                      |             |                  |            |        |                         | Rod Coates 🛔 🖉  |
|---------------------------------------------------|-------------------------------------------------------------------------------|-------------|------------------|------------|--------|-------------------------|-----------------|
| Dashboard<br>MAIN MENU<br>🖑 Artwork Manager       | Microsite Manager manage microsite<br>Dashboard e Microsite Manager<br>Search |             |                  |            |        |                         | + ADD MICROSITE |
| A Member Manager                                  | Title                                                                         | Туре        | Sponsor          | Template   | Active | Action                  |                 |
| Message Centre                                    | Brisbane Rotary Art Spectacular                                               | competition | Brett Lethbridge | Template 2 | ~      | Manage Site URL Q. G7 🗙 |                 |
| 🖵 Microsites Manager                              | Lethbridge 10000                                                              | competition | Brett Lethbridge | Template 2 | ~      | Manage Site URL Q G7 X  |                 |
| Competition Manager                               | Showing I to 2 of 2 entries                                                   |             | K                | 1 >        |        |                         |                 |
| MAIN GALLERY                                      |                                                                               |             |                  |            |        |                         |                 |
| Art Gallery                                       |                                                                               |             |                  |            |        |                         |                 |
| - Home                                            |                                                                               |             |                  |            |        |                         |                 |
| Artists                                           |                                                                               |             |                  |            |        |                         |                 |
| Paintings                                         |                                                                               |             |                  |            |        |                         |                 |
| Exhibitions                                       |                                                                               |             |                  |            |        |                         |                 |
| About                                             |                                                                               |             |                  |            |        |                         |                 |
| <ul> <li>What's new at the<br/>Gallery</li> </ul> |                                                                               |             |                  |            |        |                         |                 |
| Art Auctions                                      |                                                                               |             |                  |            |        |                         |                 |
| - Home                                            |                                                                               |             |                  |            |        |                         |                 |
| Sell on Artwork                                   |                                                                               |             |                  |            |        |                         |                 |
| Buy Now Gallery                                   |                                                                               |             |                  |            |        |                         |                 |
| Upcoming Auctions                                 |                                                                               |             |                  |            |        |                         |                 |

## **Main Function:**

The Micro Site Manager is the central management panel for all Competition Web Sites. This panel shows a list of all the Competition web sites currently on the web site.

## Key Features.

| Manage Site | Manage the site loads the content management system for editing page content.                              |
|-------------|----------------------------------------------------------------------------------------------------|
| URL         | The URL button loads a page that allows you to copy to the clipboard the important URL links to use in the |
| ٩           | The button loads a site preview.                                                                           |
| æ           | This button allows you edit the site's meta data                                                           |
| ×           | This button deletes the site.                                                                              |

| LETHBRIDGE G                                      | ALLERY $\equiv$                                                      | rod coates 🗧 |
|---------------------------------------------------|----------------------------------------------------------------------|--------------|
| 🔓 Dashboard                                       | Micro Site Content Manager                                           |              |
| MAIN MENU                                         |                                                                      |              |
| Artwork Manager                                   |                                                                      | \$AVE        |
| A Member Manager                                  | File + Edit + Insert + View + Format + Table + Tools +               |              |
| Message Centre                                    | ★ Pormats+ B I E E E E E E E E E E E E E E E E E E                   |              |
| 🖵 Microsites Manager                              |                                                                      |              |
| Competition Manager                               |                                                                      |              |
| I Administration                                  |                                                                      |              |
| MAIN GALLERY                                      |                                                                      |              |
| Art Gallery                                       |                                                                      |              |
| - Home                                            | PAST LINKS                                                           |              |
| C Artists                                         |                                                                      |              |
| Paintings                                         |                                                                      |              |
| Exhibitions                                       | Art Awards 2017                                                      |              |
| About                                             |                                                                      |              |
| <ul> <li>What's new at the<br/>Gallery</li> </ul> | Entries Open Eligalist Judaling Millingers Appaulaged Open Eligalist |              |
| Art Auctions                                      | AUGUST 31 SEPTEMBER 7 SEPTEMBER 14 SEPTEMBER 21                      |              |
| - Home                                            |                                                                      |              |

The Content Management System is a WYSIWYG editor for the Micro Site.

### Installing link to Past Winners.

| PAS<br>Last<br>Bala Eve<br>TEM | ST LINKS  TYel  TYel  TYel  TYel  To Den link  To Den link  To Den link  Cell  Row  Enti  Column  Delete table  Celt  Column  Column | To install a link to Past Winners first right click on the text or image that links to past winners |
|--------------------------------|----------------------------------------------------------------------------------------------------|----------------------------------------------------------------------------------------------------|
| Insert link                    | ×                                                                                                    | Then in the popup dialog box paste the Past Winners URL                                             |
| URL                            | //.microsite/pastwinners?competition=the-20                                                                                                    |                                                                                                    |
| TEXT TO DISPLAY                | Last Year's Winners                                                                                                    | * See how to access the past Winners URL in the next section.                                       |
| TITLE                          |                                                                                                    |                                                                                                    |
| TARGET                         | New window 👻                                                                                                    |                                                                                                    |
|                                | Ok Cancel                                                                                                    |                                                                                                    |

| LETHBRIDGE GA                                                | ALLERY =             |                                                                                                    | Rod Coates 🛔 🧧 |
|--------------------------------------------------------------|----------------------|----------------------------------------------------------------------------------------------------|----------------|
| Dashboard                                                    | Microsites Manager   | manoge microsite                                                                                                  |                |
| Artwork Manager                                              | 요 MICROSITE PAGE URL |                                                                                                    |                |
| <ul> <li>▲ Member Manager</li> <li>Message Centre</li> </ul> | Microsito            | http://dev.lethbridge.wbclients.com/microsite/the-2017-wsb-art-award-micro-site                                   |                |
| Competition Manager  Administration                          | Registration         | http://dev.lethbridge.wbclients.com/microsite/register?competition=the=2017-wsb-art-award-micro-site&fee=65.00    |                |
| MAIN GALLERY                                                 | Past Winners         | http://dev.lethbridge.wbclients.com/microsite/pastwinners?competition=the=2017-wsb-art-award-micro-siteSyear=2017 |                |
| Home Artists                                                 |                      |                                                                                                    |                |

To access the URL page click the URL in line menu button.

This page contains 3 key URL strings.

| Micro Site   | This is the URL string used if you wish to access the Micro Site directly.                   |
|--------------|----------------------------------------------------------------------------------------------|
| Registration | This is the URL string to use when connecting a button to the competition entry form.        |
| Past Winners | This is the URL string to use when connecting a button to the competition past year winners. |

\* The easiest way to use these strings in a micro site is to copy them to the clip board and the paste them in to your target document of page.

## | Creating a new Micro Site

#### LETHBRIDGE GALLERY $\equiv$

| Dashboard                                         | Microsites Manager manage microsite<br>Home   Home Microsites   Add Microsite |                                                          |
|---------------------------------------------------|-------------------------------------------------------------------------------|----------------------------------------------------------|
| MAIN MENU                                         |                                                                               |                                                          |
| Artwork Manager                                   |                                                                               |                                                          |
| & Member Manager                                  |                                                                               | Prov.                                                    |
| Message Centre                                    |                                                                               | save                                                     |
| 🖵 Microsites Manager                              |                                                                               |                                                          |
| 🖵 Competition Manager                             | Site Name                                                                     | Activo                                                   |
| Administration <                                  | Туре                                                                          | Y                                                        |
|                                                   |                                                                               |                                                          |
| MAIN GALLERY                                      | Competition Status                                                            |                                                          |
| Art Gallery                                       |                                                                               |                                                          |
| - Home                                            | Application Fee                                                               |                                                          |
| Artists                                           | Turce Ontione                                                                 | Mailing List Artist Buyer Seller Bidder Owner Competitor |
| Paintings                                         | Type Options                                                                  |                                                          |
| Exhibitions                                       | Sponsor                                                                       | •                                                        |
| About                                             |                                                                               |                                                          |
| <ul> <li>What's new at the<br/>Gallery</li> </ul> | Template                                                                      | <u>v</u>                                                 |
| Art Auctions                                      | Site Logo                                                                     | Choose File No file chosen                               |
| Home                                              |                                                                               |                                                          |
| Sell Artwork                                      |                                                                               |                                                          |

To create a new micro site click the new Micro Site button on the list page. Complete the site details.

#### Selecting Site Template.

| Template | Template 1 | There are two templates ava<br>creating a new Micro Site. | ilable for use when  |
|----------|------------|-----------------------------------------------------------|----------------------|
|          |            | Selected the template you w save.                         | ish to use and press |

Once the Micro Site has been created you can continue to load the sites content using the Content Management System editor.

Rod Coates 🛔 🛛 🕘

| LETHBRIDGE GA                                     | LLERY =                                                                | Rod Coates 🛔 | Ð |
|---------------------------------------------------|------------------------------------------------------------------------|--------------|---|
| 🛱 Dashboard                                       | Competition Manager manage competition Dashboard   Competition Manager |              |   |
| MAIN MENU                                         |                                                                        |              |   |
| Artwork Manager                                   | Search                                                                 |              |   |
| & Member Manager                                  | Competition Name Action                                                |              |   |
| Message Centre                                    | Brisbane Rotary Art Spectacular Manage Competitors                     |              |   |
| 🖵 Microsites Manager                              | Lethbridge 10000 Manage Competitors                                    |              |   |
| 🖵 Competition Manager                             | The 2012 MCR Art Award Micro Site                                      |              |   |
| I Administration <                                | nie zur was nit wal u nie in zur war zu en geste de la compositions    |              |   |
| MAIN GALLERY                                      | Showing I to 3 of 3 entries < 1 >                                      |              |   |
| Art Gallery                                       |                                                                        |              |   |
| Home                                              |                                                                        |              |   |
| Artists                                           |                                                                        |              |   |
| Paintings                                         |                                                                        |              |   |
| Exhibitions                                       |                                                                        |              |   |
| About                                             |                                                                        |              |   |
| <ul> <li>What's new at the<br/>Gallery</li> </ul> |                                                                        |              |   |
| Art Auctions                                      |                                                                        |              |   |

All the active competitions are listed on the one screen in the Competition Manger. Click Manage Competitors to see a list of pre-registered competitors.

Ø

Click the edit button in the in lime menu for the competitor details you wish to view or edit.

## **Competitor Editing:**

| Competition Manager manage competitors<br>Jome « Competition Manager « Edit Competitor |       |   |          |      |  |  |  |
|----------------------------------------------------------------------------------------|-------|---|----------|------|--|--|--|
|                                                                                        |       |   |          |      |  |  |  |
|                                                                                        |       |   |          | Sove |  |  |  |
| Appr                                                                                   | roved | : | Status   |      |  |  |  |
| Yes                                                                                    | •     |   | Finalist | Ŧ    |  |  |  |
|                                                                                        |       |   |          |      |  |  |  |

## Key Features.

| Approved | The drop down list allows you to approve entries.                                                                                                    |
|----------|----------------------------------------------------------------------------------------------------|
| Status   | The status field has two options: Finalist - Winner                                                                                                    |
|          | <i>Finalist:</i> This status will display the competitors artwork on the current micro site and it will appear in the finalist section of the last year display page |
|          | <i>Winner:</i> The entry flagged as the winner will display in the winners section to current site and on the past year display page.                                |

## | Administration

## Artists Application:

| LETHBRIDGE GA        |                                                 |                                                                                                    | Rod Coates 🚢 🗧 |
|----------------------|-------------------------------------------------|----------------------------------------------------------------------------------------------------|----------------|
| n Dashboard          | Lethbridge Gallery<br>Home • Artist Application |                                                                                                    |                |
| Artwork Manager      |                                                 |                                                                                                    |                |
| A Member Manager     |                                                 |                                                                                                    | SUVE SUVE      |
| Message Centre       |                                                 | Prove Title Main Gallery Artist Application                                                                                                    |                |
| 🖵 Microsites Manager |                                                 |                                                                                                    |                |
| Competition Manager  |                                                 | Content Normal text + Bold Italic Underline 🗏 📰 🗉 🖌 🏕 🖼                                                                                                    |                |
| Administration <     |                                                 | Lorem ipsum dolor sit amet, consectetur adipisicing elit. Exercitationem earum nobis sapiente veniam, suscipit<br>illum, magni quisquam fugiat officiis itaque praesentium dolorem animi vel, fuga debitis fugit, eaque dolor<br>exercenced: This has an edited |                |
| Artist Application   |                                                 | consequator / This has been equed.                                                                                                    |                |
| Groups               |                                                 |                                                                                                    |                |
| Other Services       |                                                 |                                                                                                    |                |
| Small Adverts        |                                                 |                                                                                                    |                |
| Page Divider         |                                                 |                                                                                                    |                |
| Template Manager     |                                                 |                                                                                                    |                |
| Privacy and T&C's    |                                                 |                                                                                                    |                |

#### **Main Function:**

This section allows you edit the supporting text that is displayed on the Artists Application form. This from is completed by new artists when applying to be included in the Gallery roster of artists.

### | Group Manager:

| LETHBRIDGE GA        | ALLERY =                                                  |                                                                        | Rod Coates 🚢 🗧 |
|----------------------|-----------------------------------------------------------|------------------------------------------------------------------------|----------------|
| Dashboard            | Group Manager manage groups<br>Home + Groups + Edit Group |                                                                        |                |
| Artwork Manager      | 8 EDIT GROUP                                              |                                                                        |                |
| & Member Manager     |                                                           |                                                                        |                |
| Message Centre       |                                                           |                                                                        | Save           |
| 🖵 Microsites Manager |                                                           |                                                                        |                |
| Competition Manager  | Name                                                      | Lethbridge Gallery                                                     |                |
| I Administration <   | Туре                                                      | Gallery                                                                |                |
| Artist Application   |                                                           |                                                                        |                |
| Groups               | Type Options                                              | 🗸 Mailing List 🗸 Artist 🗸 Buyer 🗸 Seller 🗌 Bidder 🗸 Owner 🗌 Competitor |                |
| Other Services       |                                                           |                                                                        |                |
| Small Adverts        |                                                           |                                                                        |                |

## **Main Function:**

The Group Manager allows you create or edit the groups that are used to sub type members. *You will find more information on Groups in the chapter on Members.* 

| LETHBRIDGE GA                | ALLERY =                                                                                   |                                                                                     |                                                |                                             |                                               |                                               |                                                  |                                          |                                       |                                    |  | Rod Coates | <b>4</b> |
|------------------------------|--------------------------------------------------------------------------------------------|-------------------------------------------------------------------------------------|------------------------------------------------|---------------------------------------------|-----------------------------------------------|-----------------------------------------------|--------------------------------------------------|------------------------------------------|---------------------------------------|------------------------------------|--|------------|----------|
| 🕅 Dashboard                  | Other Services Manager manage other services<br>Home = Other Services = Add Other Services | S                                                                                   |                                                |                                             |                                               |                                               |                                                  |                                          |                                       |                                    |  |            |          |
| Artwork Manager              | A CREATE OTHER SERVICES                                                                    |                                                                                     |                                                |                                             |                                               |                                               |                                                  |                                          |                                       |                                    |  |            |          |
| A Member Manager             |                                                                                            |                                                                                     |                                                |                                             |                                               |                                               |                                                  |                                          |                                       |                                    |  |            | Save     |
| 🖂 Message Centre             |                                                                                            |                                                                                     |                                                |                                             |                                               |                                               |                                                  |                                          |                                       |                                    |  |            |          |
| 🖵 Microsites Manager         | Other Service                                                                              | Advertising                                                                         |                                                |                                             |                                               |                                               |                                                  |                                          |                                       |                                    |  |            |          |
| Competition Manager          |                                                                                            |                                                                                     |                                                |                                             |                                               |                                               |                                                  |                                          |                                       |                                    |  |            |          |
| Administration <             | Description                                                                                | Normal text +                                                                       | Bold /                                         | talic <u>Un</u>                             | nderline                                      | ii ii                                         | <u> </u>                                         | /                                        | •                                     |                                    |  |            |          |
| Artist Application<br>Groups |                                                                                            | Advertising<br>Lorem Ipsum is simply<br>standard dummy text<br>make a type specimer | dummy text (<br>ever since the<br>book. It has | of the printir<br>1500s, whe<br>survived no | ing and type<br>ten an unkn<br>ot only five o | esetting indu<br>own printer<br>centuries, bu | stry. Lorem I<br>took a galley<br>t also the lea | osum has t<br>of type and<br>p into elec | been the i<br>d scrambl<br>tronic typ | ndustry's<br>ed it to<br>esetting, |  |            |          |
| Other Services               |                                                                                            | remaining essentially<br>Lorem lpsum passage                                        | unchanged. It<br>s, and more r                 | was popula<br>recently with                 | arised in the<br>h desktop p                  | e 1960s with<br>ublishing so                  | the release (<br>ftware like Al                  | of Letraset<br>dus PageN                 | sheets co<br>Aaker incl               | ontaining<br>uding                 |  |            |          |
| Small Adverts                |                                                                                            | versions of Lorem lps                                                               | um                                             |                                             |                                               |                                               |                                                  |                                          |                                       |                                    |  |            |          |
| Page Divider                 |                                                                                            |                                                                                     |                                                |                                             |                                               |                                               |                                                  |                                          |                                       |                                    |  |            |          |

The Other Services section allows you create or edit the available other services that are displayed as options on the Sell an Artwork form completed by owners when they apply to sell an artwork.

| Small Adverts:

| LETHBRIDGE G         | ALLERY =                 |                            |   | Rod Coates 🚔 ද |
|----------------------|--------------------------|----------------------------|---|----------------|
| Dashboard            | Home                     |                            |   |                |
| MAIN MENU            |                          |                            |   | ·              |
| Artwork Manager      |                          |                            |   | Save           |
| & Member Manager     |                          |                            |   |                |
| Message Centre       |                          |                            |   |                |
| 🖵 Microsites Manager |                          |                            |   |                |
| Competition Manager  |                          | · · ·                      |   |                |
| Administration <     |                          | Advert 7                   |   |                |
| Artist Application   |                          |                            |   |                |
| Groups               |                          |                            |   |                |
| Other Services       |                          |                            |   |                |
| Small Adverts        |                          |                            |   |                |
| Page Divider         |                          |                            | 8 |                |
| Template Manager     | Background Image         | Choose File No file chosen |   |                |
| Privacy and T&C's    |                          |                            |   |                |
| MAIN GALLERY         | Advert Name              | Advert 2                   |   |                |
| Art Gallery          | O Link to Artist Gallery | Artist                     | Ŧ |                |
| - Home               |                          | Name                       | 2 |                |

### **Main Function:**

Use this option to create, edit or view Small Adverts. These can be used on artwork display pages.

| LETHBRIDGE GALLERY $\equiv$   |                          |                           |                               |   | Rod Coates 🛔 | £ |
|-------------------------------|--------------------------|---------------------------|-------------------------------|---|--------------|---|
| Small Adverts                 |                          |                           |                               |   |              |   |
| Page Divider                  |                          |                           |                               |   |              |   |
| Template Manager              | Background Image         | Choose File No file chose | n                             |   |              |   |
| Privacy and T&C's             |                          |                           |                               |   |              |   |
| MAIN GALLERY                  | Advert Name              | Advert 2                  |                               |   |              |   |
| Art Gallery                   | O Link to Artist Gallery | Artist                    |                               | Ŧ |              |   |
| Home                          |                          | Name                      |                               |   |              |   |
| C Artists                     | Link to Artwork          |                           |                               |   |              |   |
| Paintings                     | 0                        | Artwork                   | Blue Swiri By Steven Reynolds | * |              |   |
| Exhibitions                   | O Link to Microsite      | Sito                      |                               | * |              |   |
| About                         |                          | 0100                      |                               |   |              |   |
| What's new at the     Gallery | O Link to Exhibition     | Exhibition                |                               | Ŧ |              |   |
| Art Auctions                  | O Link to Other          | URL                       |                               |   |              |   |
| - Home                        | O No Link                |                           |                               |   |              |   |
| Sell Artwork                  | 0                        |                           |                               |   |              |   |
| Buy Now Gallery               |                          |                           |                               |   |              |   |

## Key Features.

Small adverts can be linked to other areas in the Gallery.

| Artists Gallery | Click this option to link to an artist. Then select the artists from the drop down list.       |
|-----------------|------------------------------------------------------------------------------------------------|
| Artwork         | Click this option to an artwork. Then select the artwork from the drop down list.              |
| Micro Site      | Click this option to an active Micro Site. Then select the micro site from the drop down list. |
| Exhibition      | Click this option to an Exhibition. Then select the exhibition from the drop down list.        |
| None            | Choose this option to make the small advert a static image that has no active link.            |

| LETHBRIDGE GA        | LLERY =              |                             |                                     |          | Rod Coates 🛔 🔏 🖓 |
|----------------------|----------------------|-----------------------------|-------------------------------------|----------|------------------|
| n Dashboard          | Home • Page divider  |                             |                                     |          |                  |
| MAIN MENU            |                      |                             |                                     |          |                  |
| Artwork Manager      |                      |                             |                                     |          | Save             |
| & Member Manager     |                      |                             |                                     |          |                  |
| Message Centre       |                      | Glassey Smi                 | th                                  |          |                  |
| 🖵 Microsites Manager |                      |                             | —                                   |          |                  |
| Competition Manager  | Decker and the sec   | Choose File No file chose   |                                     |          |                  |
| Administration <     | Backgrouna image     | (Note : 1140px wide by 250p | x high )                            |          |                  |
| MAIN GALLERY         | Divider Name         | test                        |                                     |          |                  |
| Art Gallery          |                      |                             |                                     |          |                  |
| - Home               |                      | Artist                      | James Groth - james@websiteblue.com | Ŧ        |                  |
| C Artists            |                      | Name                        |                                     |          |                  |
| Paintings            | O Link to Artwork    | Artwork                     |                                     | Ŧ        |                  |
| Exhibitions          |                      |                             |                                     |          |                  |
| About                |                      | Site                        |                                     | *        |                  |
| Gallery              | O Link to Exhibition | Exhibition                  |                                     | <b>T</b> |                  |

Use this option to create, edit or view Page Dividers. These can be used on artwork display pages.

| Page Divider – Links:

| LETHBRIDGE GA                                     | LERY =                                               | Rod Coates 🛔 ද |
|---------------------------------------------------|------------------------------------------------------|----------------|
| MAIN MENU                                         |                                                      |                |
| 🖑 Artwork Manager                                 |                                                      | Save           |
| A Member Manager                                  |                                                      |                |
| Message Centre                                    | Glassey Smith                                        |                |
| 🖵 Microsites Manager                              |                                                      |                |
| Competition Manager                               |                                                      |                |
| Administration <                                  | Background image (Note : 1140px wide by 250px high ) | -              |
| MAIN GALLERY                                      | Divider Name tost                                    |                |
| Art Gallery                                       | Link to Artist Collagy                               | _              |
| Home                                              | Artist James Groth – james@websiteblue.com V         |                |
| Artists                                           | Name                                                 |                |
| Paintings                                         | O Link to Artwork Artwork •                          |                |
| Exhibitions                                       |                                                      |                |
| About                                             | O Link to Microsite Sito V                           |                |
| <ul> <li>What's new at the<br/>Gallery</li> </ul> | C Link to Exhibition Exhibition                      |                |
| Art Auctions                                      |                                                      |                |
| - Home                                            | URL                                                  |                |
| Sell Artwork                                      | O No Link                                            |                |

| Page Divider – Links (Cont):

## Link Options:

| Artists Gallery | Click this option to link to an artist. Then select the artists from the drop down list.       |
|-----------------|------------------------------------------------------------------------------------------------|
| Artwork         | Click this option to an artwork. Then select the artwork from the drop down list.              |
| Micro Site      | Click this option to an active Micro Site. Then select the micro site from the drop down list. |
| Exhibition      | Click this option to an Exhibition. Then select the exhibition from the drop down list.        |
| None            | Choose this option to make the small advert a static image that has no active link.            |

## | Terms & Conditions:

| LETHBRIDGE G                                       | ALLERY =                                                |                                                                                  |                                              |                                       |                                                       |                                          |                                   |                                      |                                    |                                  |                                    |                       | Rod Coates  | ą   |
|----------------------------------------------------|---------------------------------------------------------|----------------------------------------------------------------------------------|----------------------------------------------|---------------------------------------|-------------------------------------------------------|------------------------------------------|-----------------------------------|--------------------------------------|------------------------------------|----------------------------------|------------------------------------|-----------------------|-------------|-----|
| 🞧 Dashboard                                        | Lethbridge Gallery - Art Auctions<br>Home • Buyer Terms |                                                                                  |                                              |                                       |                                                       |                                          |                                   |                                      |                                    |                                  |                                    |                       |             |     |
| MAIN MENU<br>⑦ Artwork Manager<br>요 Member Manager |                                                         |                                                                                  |                                              |                                       |                                                       |                                          |                                   |                                      |                                    |                                  |                                    |                       | Q PREVIEW S | ave |
| Message Centre                                     | Page Title                                              | Privacy and T&C's                                                                |                                              |                                       |                                                       |                                          |                                   |                                      |                                    |                                  |                                    |                       |             |     |
| Competition Manager                                | Content                                                 | Normal text <del>+</del>                                                         | Bold                                         | Italic                                | Underline                                             |                                          | II                                |                                      |                                    | *                                |                                    |                       |             |     |
| Administration <                                   |                                                         | orem ipsum dolor sit a<br>has ut, brute scripta p<br>elit reformidans. Nec       | imet, amet<br>ro ad, solut<br>etiam utinai   | epicuri al<br>a viderer<br>m scriber  | mea, te erat ve<br>at mea. Eu quo<br>tur et, in lorem | erear cons<br>o fastidii el<br>partiendo | setetur<br>laborar<br>) sit, ut ( | per. Equi<br>et quaere<br>quodsi iu  | dem pers<br>indum, ju<br>varet mei | sequeris<br>isto illum<br>i.     | theophra<br>nec an,                | ea sea                |             |     |
| Artist Application<br>Groups<br>Other Services     |                                                         | Per mucius fabulas te<br>molestiae suscipiantu<br>in, ad liber volumus cr<br>ea. | , an elit opr<br>r. Graeci in<br>opiosae pro | ortere cur<br>venire eu<br>). Tincidu | n, aeterno quae<br>mea. Omittam<br>ht percipitur est  | eque cum<br>dissentiur<br>ut. Vix ne     | ut. Ut j<br>nt eos r<br>; minim   | usto aequ<br>ne, cum fr<br>ium adver | ie numqu<br>erri mano<br>sarium, ( | iam vix-<br>lamus co<br>est habe | Eu vis qu<br>onclusion<br>o abhorn | uas<br>lemque<br>eant |             |     |
| Small Adverts                                      |                                                         |                                                                                  |                                              |                                       |                                                       |                                          |                                   |                                      |                                    |                                  |                                    |                       |             |     |
| Page Divider<br>Template Manager                   |                                                         |                                                                                  |                                              |                                       |                                                       |                                          |                                   |                                      |                                    |                                  |                                    |                       |             |     |
| Privacy and T&C's                                  |                                                         |                                                                                  |                                              |                                       |                                                       |                                          |                                   |                                      |                                    |                                  |                                    |                       |             |     |
| MAIN GALLERY                                       |                                                         |                                                                                  |                                              |                                       |                                                       |                                          |                                   |                                      |                                    |                                  |                                    |                       |             |     |

### **Main Function:**

This option allows the editing of the Terms & Conditions displayed on the Gallery site.

## Key Features.

| Social Media | The links to Galley social media can be pasted here.                                   |
|--------------|----------------------------------------------------------------------------------------|
| Menu Name    | Menu names can be edited.                                                              |
| Links to     | This field sets where the menu option links to. Care must be taken when editing these. |

| LETHBRIDGE GA                                                                            |                                            |                                                 |             |                      |               |                   | Rod Coates | <b>4</b> | -  |
|------------------------------------------------------------------------------------------|--------------------------------------------|-------------------------------------------------|-------------|----------------------|---------------|-------------------|------------|----------|----|
| C Dashboard                                                                              | Lethbridge Art Gallery<br>Home + Main Menu |                                                 |             |                      |               |                   |            | Q PREVI  | εw |
| Artwork Manager  Member Manager  Message Centre  Microsites Manager  Composition Manager | Social Icons                               | fdawdasfwefgdawdawd                             | dawwadwa    | 0                    | hrthrsthsrtho | awdawdwaawdawdawd |            |          |    |
| Administration <                                                                         | Menu Item1                                 |                                                 |             |                      |               |                   |            |          |    |
| Art Gallery     Home     Main Menu                                                       | Heading Art Gallery Dropdown               |                                                 | Sub heading | Art Gallery sub text | : edit        |                   |            |          |    |
| Feature Banner                                                                           | Dropdown Menu Item                         | Link to                                         |             |                      | 0 Edit        | Delete            | Order      |          |    |
| Feature Tiles  Artists Gallery  Subscribe                                                | Artists                                    | artists<br>http://dev.lethbridge.wbclients.com/ |             |                      | Edit          | Delete            | ^ ~        | l        |    |
| III Page Footer                                                                          | Available Paintings                        | available-paintings                             |             |                      | Edit          | Delete            | <b>^ *</b> |          |    |

The Gallery site has consistent menu at the top of very page. This section allows the sophisticate user make changes to the main menu.

\* Care must be exercised when using this page.

| LETHBRIDGE GA       | ALLERY =                                                      |                                             | Rod Coates 🛔 🛛 🐣 |
|---------------------|---------------------------------------------------------------|---------------------------------------------|------------------|
| n Dashboard         | Lethbridge Art Gallery<br>Home • Art Gallery • Feature Banner |                                             |                  |
| Artwork Manager     |                                                               |                                             | Q PREVIEW Savo   |
| 요. Member Manager   |                                                               |                                             |                  |
| Message Centre      |                                                               |                                             |                  |
| Microsites Manager  |                                                               |                                             |                  |
| Competition Manager |                                                               |                                             |                  |
| Administration <    |                                                               |                                             |                  |
| MAIN GALLERY        |                                                               |                                             |                  |
| Art Gallery         | Background Image                                              | Choose File No file chosen                  |                  |
| - Home              |                                                               | Publikian Lat                               |                  |
| 🇮 Main Menu         | Heading                                                       | Emildition Link                             |                  |
| Feature Banner      | Sub Heading                                                   | and I am heading west                       |                  |
| Feature Tiles       |                                                               |                                             |                  |
| Subscribe           | Button Text                                                   | Click here to load the exhibition catalogue |                  |
| 📰 Page Footer       | Button Text Colour                                            | #000000                                     |                  |
| C Artists           |                                                               |                                             |                  |
| Paintings           | Button Fill Colour                                            | e1e1e1#                                     |                  |

Use this option to create, edit or view the Feature Banner that display on this page.

### Key Features.

| Artists Gallery | Click this option to link to an artist. Then select the artists from the drop down list.       |
|-----------------|------------------------------------------------------------------------------------------------|
| Artwork         | Click this option to an artwork. Then select the artwork from the drop down list.              |
| Micro Site      | Click this option to an active Micro Site. Then select the micro site from the drop down list. |
| Exhibition      | Click this option to an Exhibition. Then select the exhibition from the drop down list.        |
| None            | Choose this option to make the small advert a static image that has no active link.            |

| LETHBRIDGE G                                    | ALLERY =                                            |                |                            |             | Rod Coates 🚢 🏼 👍                                   |
|-------------------------------------------------|-----------------------------------------------------|----------------|----------------------------|-------------|----------------------------------------------------|
| C Dashboard                                     | Lethbridge Art Gallery<br>Dashboard • Feature Tiles |                |                            |             |                                                    |
| Artwork Manager Artwork Manager Artwork Manager | Select Display Grid                                 | 1 Row 3 Images | <u>×</u>                   |             |                                                    |
| Message Centre                                  | Search                                              |                |                            |             | CRESET ORDER         + ADD TILES         Q PREVIEW |
| Competition Manager                             | Background                                          | Link to        | URL                        | Status Sort | Action                                             |
| MAIN GALLERY                                    |                                                     | microsite      | Lethbridge 10000           | ~           | 0 2 *                                              |
| Home                                            |                                                     | othor          | http://www.wobsiteblue.com | ~           | 10 27 🗙                                            |
| Feature Banner                                  |                                                     |                |                            |             |                                                    |
| Artists Gollery                                 |                                                     | artist         | Rod Coates                 | ~           | 20 20 *                                            |
| III Page Footer                                 | A.                                                  | artist         | Steven Reynolds            | ~           | 30 <b>2</b> ×                                      |

The Gallery home page has a display section called Feature Tiles. These are small graphic links that link to an Artists display gallery.

### Key Features.

| Select Display Grid  | The Feature Tiles display can display tiles in multiple rows and columns.<br>These are:<br>1 row x 2 columns<br>1 row x 3 columns<br>2 rows x 2 columns<br>2 rows x 3 columns<br>2 rows x 4 columns |
|----------------------|----------------------------------------------------------------------------------------------------|
| + ADD TILES          | Click this option to link to an artist. Then select the artists from the drop down list.<br>A tile can also be a Small Advert.                                                                      |
| <b>€</b> RESET ORDER | Click this option to an artwork. Then select the artwork from the drop down list.                                                                                                    |

| LETHBRIDGE G         | ALLERY                                                                                                    |
|----------------------|----------------------------------------------------------------------------------------------------|
| 🔂 Dashboard          | Lethbridge Art Gallery<br>Home • Page Footer                                                                                                    |
| 🖑 Artwork Manager    | Q PPEVIEW Store                                                                                                    |
| A Member Manager     |                                                                                                    |
| Message Centre       | Panel 1 SUBSCRIBE TO RECEIVE NEWS & UPDATES                                                                                                    |
| 🖵 Microsites Manager |                                                                                                    |
| Competition Manager  | Panel 2 BECOME A CONTRIBUTING ARTISTS to chage                                                                                                    |
| Administration <     | Columns to display 4 v                                                                                                    |
| MAIN GALLERY         | Column I                                                                                                    |
| Art Gallery          | Normal text - Bold Italic Underline 🗉 語 🖅 🖉 🥓 🏲                                                                                                    |
| - Home               | Lorem ipsum 1                                                                                                    |
| 📰 Main Menu          | Loren span door sit anet, consectetur adipiscing elit, sed do eiusmod tempor incididunt ut labore et dolore magna alique. Ut enim ad minim veniam, quis nostrud exercitation ullamco laboris                                                                    |
| 📰 Feature Banner     | nisi ut aliquip ex es commodo consequat. Duis aute inure dolor in reprehendent in voluptate velit esse cillum dolore eu fugiat nulls pariatur. Excepteur sint occaecat cupidatat non proident, sunt<br>in culaes qui official descurit nollt animi des taborum. |
| 📰 Feature Tiles      |                                                                                                    |
| Artists Gallery      |                                                                                                    |
| Subscribe            |                                                                                                    |
| 🔳 Page Footer        |                                                                                                    |
| Artists              |                                                                                                    |
| D Deletie ee         |                                                                                                    |

On the Home & Auction main page there is a Subscribe section. This section has a register email and register as an artist link with four columns of information. This section allows you edit the key information in this section.

| Art Gallery – Home – Footer

| LETHBRIDGE G          | LLERY $\equiv$                                                                                         | Rod Coates 🚢 🛛 🖓 |
|-----------------------|----------------------------------------------------------------------------------------------------|------------------|
| 🔂 Dashboard           | Lethbridge Art Gallery<br>Dashboard + Page Footer                                                      |                  |
| MAIN MENU             |                                                                                                    |                  |
| Artwork Manager       |                                                                                                    | Q PREVIEW Save   |
| A Member Manager      |                                                                                                    |                  |
| Message Centre        | Contract information for use in Footor                                                                 |                  |
| 🖵 Microsites Manager  | Contact montation of ase in rotter.                                                                    |                  |
| 🖵 Competition Manager | Schedule Normal text - Bold Italic Underline 🗏 🎬 🖾 🖉 🎤 🖼                                               |                  |
| Administration <      | Address: 136 Latrobe Terrane,<br>Paddington QLD 4064                                                   |                  |
| MAIN GALLERY          | P: (07) 3369 4700<br>M: 0407 005 600<br>E: gallery@lethbridgegallery.com<br>Open Thur Fri Sat 10am-Som |                  |
| - Home                | Sun 10am-3pm or by appointment                                                                         |                  |
| ill Main Menu         |                                                                                                    |                  |
| III Feature Banner    |                                                                                                    |                  |
| 📰 Feature Tiles       |                                                                                                    |                  |
| Artists Gallery       | Contact information for use in emails:                                                                 |                  |
| iii Subscribe         | 21                                                                                                    |                  |
| 📰 Page Footer         | Stroot Addross                                                                                         |                  |
| Artists               | Suburb Suburb                                                                                          |                  |
| Paintings             |                                                                                                    |                  |

### **Main Function:**

This section allows you to edit page footer. This footer is displayed on every page.

| LETHBRIDGE G                                                                      | ALLERY =                                           |             |      |    |         | Rod Coates 💄 🛛 🖓                                            |
|-----------------------------------------------------------------------------------|----------------------------------------------------|-------------|------|----|---------|-------------------------------------------------------------|
| Dashboard                                                                         | Lethbridge Art Galle<br>Dashboard • Artist Gallery | əry         |      |    |         |                                                             |
| Artwork Manager                                                                   | Search                                             |             |      |    |         | CRESET ORDER         + ADD ARTIST GALLERY         Q PREVIEW |
| A Member Manager                                                                  | Thumbnail                                          | Artist Name | Sort |    | Action  |                                                             |
| Message Centre  Microsites Manager  Competition Manager                           |                                                    | Luke Thomas |      | 0  |         | nage paintings                                              |
| Administration <  MAIN GALLERY  Art Gallory                                       | Advert 2                                           | Advert 2    |      | 10 | œ ×     |                                                             |
| <ul> <li>Homo</li> <li>Artists</li> <li>Paintings</li> <li>Exhibitions</li> </ul> | Advert 3                                           | Advort 3    |      | 20 | Ø ×     |                                                             |
| About What's new at the Gallery Art Auctions                                      | F                                                  | James Groth |      | 30 | 6 G mar | nage paintings X                                            |

This section allows you to edit the main Gallery Artist display section on the home page.

## **Key Features:**

| + ADD ARTIST GALLERY | This option allows you add a new Artists or new Small Advert to this page.                                                                                        |
|----------------------|----------------------------------------------------------------------------------------------------|
| C RESET ORDER        | You can set the display order for artists by entering the order number. Pressing res set order uses the current display order and space each item 10 places part. |
| 🕼 manage paintings   | Manage paintings allows you set the display order of the artist work.                                                                                             |

| LETHBRIDGE GALLERY = |                                                 |                                   |                  |                       |                    |      |  |  |  |  |
|----------------------|-------------------------------------------------|-----------------------------------|------------------|-----------------------|--------------------|------|--|--|--|--|
| Dashboard            | Steven Reynolds P<br>Dashboard   Steven Reynold | r <b>aintings</b><br>ds Paintings |                  |                       |                    |      |  |  |  |  |
| Artwork Manager      | Search                                          |                                   | + ADD PAGE DIVID | RESET ORDER Q PREVIEW |                    |      |  |  |  |  |
| A Member Manager     | Thumbnail                                       | Title                             | Size             | Price                 | Status             | Sort |  |  |  |  |
| Microsites Manager   |                                                 | Black Swirl version 2             | 100cm by 65cm    | Primary Market        | Available for Sale | 10   |  |  |  |  |
| Administration <     |                                                 | Blue Swirl                        | cm by cm         | Primary & Secondary   | Available for Sale | 20   |  |  |  |  |
| Art Gallery          | Showing I to 2 of 2 entries                     |                                   | <                | 1 >                   |                    |      |  |  |  |  |
| - Home               |                                                 |                                   |                  |                       |                    |      |  |  |  |  |
| Artists              |                                                 |                                   |                  |                       |                    |      |  |  |  |  |

This section allows you to edit the set the display odder of an Artists painting Gallery.

## **Key Features:**

| + ADD PAGE DIVIDER | This option allows you add a page divider on this page.                                                                                                    |
|--------------------|----------------------------------------------------------------------------------------------------|
| € RESET ORDER      | You can set the display order for artists by entering the order number and pressing Enter.<br>Pressing res set order uses the current display order and space each item 10 places part. |

| LETHBRIDGE GALLERY = |                                                                  |                    |                      |          |      |           |             |                       |        |
|----------------------|------------------------------------------------------------------|--------------------|----------------------|----------|------|-----------|-------------|-----------------------|--------|
| Dashboard            | <b>Lethbridge Gallery - Art Galle</b><br>Dashboard + Exhibitions | ry                 |                      |          |      |           |             |                       |        |
| 🖑 Artwork Manager    |                                                                  |                    |                      |          |      |           | C RESE      | T ORDER + ADD NEW EXH | IBTION |
| A Member Manager     | Title                                                            | Artist             | Dates                | Approved | Sort | Action    |             |                       |        |
| Message Centre       | Art Classes with Brett Lethbridge                                | Lethbridge Gallery | 4 - 16 January, 2017 | ~        | 5    | Preview Q | Catalogue   | ×                     |        |
| L Microsites Manager | Special Art Class                                                | Rod Coates         | 15 May 2017          | *        | 10   | Preview Q | Catalogue 🕼 | ×                     |        |
| I Administration     | Showing I to 2 of 2 entries                                      |                    | < 1 >                |          |      |           |             |                       |        |
| MAIN GALLERY         |                                                                  |                    |                      |          |      |           |             |                       |        |

This section allows you to add or edit special Exhibitions.

## **Key Features:**

| + ADD NEW EXHIBIION | This option allows you add a new Exhibition.                                                                                                    |
|---------------------|----------------------------------------------------------------------------------------------------|
| € RESET ORDER       | You can set the display order for Exhibitions by entering the new order number and pressing Enter. Selecting Reset Order uses the current display order and spaces each item 10 places part. |
| Catalogue           | This option allows you to add an Artist and Artworks to exhibition catalogue                                                                                                    |

## | Art Gallery – Home – About Us

| LETHBRIDGE G        | ALLERY = rod coates 4  |
|---------------------|------------------------|
| Dashboard           | Lethbridge Art Gallery |
| MAIN MENU           |                        |
| 🖑 Artwork Manager   | Q FREVIEW SAVE         |
| A Member Manager    |                        |
| 🖂 Message Centre    |                        |
| Microsites Manager  |                        |
| Competition Manager |                        |
| Administration <    | ♦ - + ♦ â Ø            |
| MAIN GALLERY        | LETHINDOS GALLERY      |
| - Home              |                        |
| Artists             |                        |
| Paintings           |                        |
|                     |                        |
| About               |                        |
| Gallery             |                        |
| Art Auctions        |                        |
| - Home              |                        |

### Main Function:

This section allows you to edit the About Us page.

| LETHBRIDGE GA        | Rod Coates 🛔 🗧                        |                        |             |                       |   |                |
|----------------------|---------------------------------------|------------------------|-------------|-----------------------|---|----------------|
| 🛱 Dashboard          | Lethbridge G<br>Dashboard      Art Au | collery - Art Auctions |             |                       |   |                |
| 🖏 Artwork Manager    |                                       |                        |             |                       |   | Q PREVIEW Save |
| A Member Manager     |                                       |                        |             |                       |   |                |
| Message Centre       | Menu 1 Label                          | Sell Your Artwork      | Sub Headina | Sell you artwork here |   |                |
| 🖵 Microsites Manager |                                       |                        | 9           |                       | - |                |
| Competition Manager  | Menu 2 Label                          | Buy                    | Sub Heading | Buy artwork here      | _ |                |
| Administration <     | Menu 3 Label                          | Auction                | Sub Heading | Auction heres         | _ |                |
| MAIN GALLERY         |                                       |                        |             |                       |   |                |
| Art Gallery          |                                       |                        |             |                       |   |                |

This Auction Home page differs from the other home pages as it contains a special sub menu displayed under the main menu. The sub menu has three options all with menu title and sub text.

These options link to three sections in the Gallery site: Sell your artwork - Buy Now - Auction pages

## | Art Gallery – Auction – Home – Feature Banner

The auction home page has a Feature Banner. To edit this banner please see the section Art Gallery – Home – Feature Banner.

| Art Gallery – Auction – Home – Popular Artist

The auction home page has a Popular Artists Gallery. To edit this banner please see the section Art Gallery – Home – Artists.

| LETHBRIDGE G        | ALLERY =                                                 | Rod C                                                                                                    | oates 🛔 🛛 🗧 |
|---------------------|----------------------------------------------------------|----------------------------------------------------------------------------------------------------|-------------|
| n Dashboard         | Lethbridge Gallery - Art Auctions<br>Homo + Sallar Tarms |                                                                                                    |             |
| Artwork Manager     |                                                          | Q PREVIEW                                                                                                    | l Save      |
| Message Centre      | Pago Titlo                                               | Sell Artwork                                                                                                    |             |
| Competition Manager | Process                                                  | Normal taxt - Bold Italic Underline 🗏 🇮 🖫 🖅 🌈 🖼                                                                                                    |             |
| I Administration <  |                                                          | Edited  Cditem ipsum dolor sit amet, consectetur adipiscing elit. Maecenas molestie orci est, vitae interdum mauris                                                                                                    |             |
| MAIN GALLERY        |                                                          | faucibus sed. Curabitur portitior mi vestibulum velit rhoncus, tristique tincidunt justo convallis. Praesent at mi<br>pellentesque, dapibus turpis et, malesuada magna. Nulla pulvinar ac ipsum nec mattis. Donec id vulputate felis. |             |
| Art Gallery         |                                                          | Maecenas tincidunt molestie dolor. 1 fhhlfhfhfhfh                                                                                                    |             |
| Home                |                                                          | Step 1                                                                                                    |             |
| Artists             |                                                          | l orem insum dolor sit amet                                                                                                    |             |
| Paintings           |                                                          | and out i growth water are allow.                                                                                                    |             |
| Exhibitions         |                                                          | Step 2                                                                                                    |             |
| About               |                                                          |                                                                                                    |             |
| What's new at the   | Select whi                                               | ch Other Services will be available on this page.                                                                                                    |             |

This section allows you to edit some of the display text on the Sell Artwork application form. The form is not editable.

### Key Features.

| ETHBRIDGE GALLERY             |                                                                                                    |    | Rod Coates 🚢 | 4 |
|-------------------------------|----------------------------------------------------------------------------------------------------|----|--------------|---|
| Administration <              | Lanea<br>Edit em ipsum dolor sit amet, consectetur adipiscing elit. Maecenas molestie orci est, vitae interdum mauris                                                                                                    | Â  |              |   |
| AIN GALLERY                   | faucibus sed. Curabitur portitior mi vestibulum velit rhoncus, tristique tincidunt justo convallis. Praesent at mi<br>pellentesque, dapibus turpis et, malesuada magna. Nulla pulvinar ac ipsum nec mattis. Donec id vulputate feli: | s. |              |   |
| Art Gallory                   | Maecenas tincidunt molestie dolor. 1 fh/hfh/hfh/hfh                                                                                                    |    |              |   |
| - Home                        | Store 4                                                                                                    |    |              |   |
| Artists                       | Step 1                                                                                                    |    |              |   |
| Paintings                     | Lorem ipsum dolor sit amet                                                                                                    |    |              |   |
| Exhibitions                   | Step 2                                                                                                    | *  |              |   |
| About                         |                                                                                                    |    |              |   |
| What's new at the     Gallery | Select which Other Services will be available on this page.                                                                                                    |    |              |   |
|                               | <ul> <li>Advortising</li> </ul>                                                                                                    |    |              |   |
| Art Auctions                  | ✓ Artwark Research                                                                                                    |    |              |   |
| Home                          | <ul> <li>Auction Fee</li> </ul>                                                                                                    |    |              |   |
| Sell Artwork                  | <ul> <li>Internet Promotion</li> </ul>                                                                                                    |    |              |   |
| Buy Now Gallery               | Reframing                                                                                                    |    |              |   |
| Upcoming Auctions             | <ul> <li>Rephotographing</li> </ul>                                                                                                    |    |              |   |
| Register                      | ✓ Restoring                                                                                                    |    |              |   |
| Buyer Terms                   |                                                                                                    |    |              |   |
| Seller Terms                  | Lathbridge Terms.pdf<br>Choose File<br>Choose File<br>No file chosen                                                                                                    |    |              |   |

You are also able to choose which Other Services to display on this page. To add or edit Other Services please go to Administration – Other Service.

## | Art Gallery – Auction – Buy Now Gallery

The Buy Now gallery is a display page of Secondary Market artworks. To edit this banner please see the section Art Gallery – Home – Artists.

| Lethbridge Gallery System Administration Guide

| LETHBRIDGE G                                                    | ALLERY =                                             |                     |                     |                     |        |           | Rod Coates 🛔 🗧 🗧        |
|-----------------------------------------------------------------|------------------------------------------------------|---------------------|---------------------|---------------------|--------|-----------|-------------------------|
| 🔓 Dashboard                                                     | Lethbridge Gallery -<br>Dashboard • Upcoming Auction | Art Auctions        |                     |                     |        |           |                         |
| MAIN MENU                                                       | Search                                               |                     |                     |                     |        | Q PR      | EVIEW + ADD NEW AUCTION |
| 🔉 Member Manager                                                | Titlo                                                | Viewing Date From   | Viewing Date To     | Auction Date        | Status | Action    |                         |
| Message Centre                                                  | November Auction                                     | 01 Oct 2017 - 00:00 | 30 Oct 2017 - 00:00 | 03 Aug 2017 - 00:00 | Open   | Catalogue | ×                       |
| Microsites Manager     Competition Manager     Administration < | Showing I to I of I entries                          |                     | ۲ (۱                | >                   |        |           | _                       |
| MAIN GALLERY                                                    |                                                      |                     |                     |                     |        |           |                         |
| Art Gallery                                                     |                                                      |                     |                     |                     |        |           |                         |
| Home                                                            |                                                      |                     |                     |                     |        |           |                         |
| Artists                                                         |                                                      |                     |                     |                     |        |           |                         |
| Paintings                                                       |                                                      |                     |                     |                     |        |           |                         |

This section allows you to create and edit art Auctions.

#### **Key Features.**

| LETHBRIDGE G                                      | ALLERY =          |                                                                                                    | Rod Coates 🛔 🗧 |
|---------------------------------------------------|-------------------|----------------------------------------------------------------------------------------------------|----------------|
| 🛱 Dashboard                                       | Home              |                                                                                                    |                |
| MAIN MENU                                         |                   |                                                                                                    |                |
| 🖑 Artwork Manager                                 |                   |                                                                                                    | Save           |
| ß Member Manager<br>⊠ Messaae Centre              | Auction Title     | November Auction                                                                                                 |                |
| 🖵 Microsites Manager                              | Status            | Open Y                                                                                                    |                |
| Competition Manager                               | Viewing Date From | 01 October 2017 - 00:00 🗙 🛗 To 30 October 2017 - 00:00 🗙 🛗                                                       |                |
| MAIN GALLERY                                      | Auction Date      | 03 August 2017 - 00:00 🛪 🋗                                                                                       |                |
| Art Gallery                                       |                   |                                                                                                    |                |
| Home                                              |                   |                                                                                                    |                |
| Artists                                           |                   |                                                                                                    |                |
| Paintings                                         |                   |                                                                                                    |                |
| Exhibitions                                       |                   | and the second second second second second second second second second second second second second second second |                |
| About                                             | Imaae             | Choose File No file chosen                                                                                       |                |
| <ul> <li>What's new at the<br/>Gallery</li> </ul> |                   |                                                                                                    |                |
| Art Auctions                                      | Description       | Normal text - Bold Italic Underline 🖀 🖽 🖾 🖉 🥓 🗭                                                                  |                |

#### Auctions have three states

| In Preparation | This option allows you add an Auction without displaying it on the front end to customers.                                                |
|----------------|----------------------------------------------------------------------------------------------------|
| Open           | The open is now open and can be displayed to customers.                                                                                   |
| Finalised      | The Auction is now finalised. Unsold works are displayed as 'Passed In' and the Auction now displays under the Past Auction Results menu. |
| Archive        | The auction is no longer displayed under the Past Auctions menu.                                                                          |

| LETHBRIDGE GA       |                                                         |                                                            |                                  |                          |                                   |                           |                      |                            |                           |                        |               |   |  | Ro      | d Coates | •   | Ð |
|---------------------|---------------------------------------------------------|------------------------------------------------------------|----------------------------------|--------------------------|-----------------------------------|---------------------------|----------------------|----------------------------|---------------------------|------------------------|---------------|---|--|---------|----------|-----|---|
| 🛱 Dashboard         | Lethbridge Gallery - Art Auctions<br>Home + Buyer Tarms |                                                            |                                  |                          |                                   |                           |                      |                            |                           |                        |               |   |  |         |          |     |   |
| MAIN MENU           |                                                         |                                                            |                                  |                          |                                   |                           |                      |                            |                           |                        |               |   |  |         |          |     |   |
| Artwork Manager     |                                                         |                                                            |                                  |                          |                                   |                           |                      |                            |                           |                        |               |   |  | Q PREVI | EW       | ave |   |
| A Member Manager    |                                                         |                                                            |                                  |                          |                                   |                           |                      |                            |                           |                        |               |   |  |         |          |     |   |
| Message Centre      | Proce Title                                             | Buver Terms                                                |                                  |                          |                                   |                           |                      |                            |                           |                        |               |   |  |         |          |     |   |
| Microsites Manager  | rugenue                                                 |                                                            |                                  |                          |                                   |                           |                      |                            |                           |                        |               |   |  |         |          |     |   |
| Competition Manager | Content                                                 | Normal text +                                              | Bold                             | Italic                   | <u>Underline</u>                  | =                         | :=                   |                            | en a                      | •                      |               |   |  |         |          |     |   |
| I Administration <  |                                                         | Duis arcu tortor, susci<br>tempor et, pretium in,<br>enim. | pit eget, imp<br>sapien. Don     | erdiet ner<br>ec vitae s | , imperdiet ia<br>apien ut libero | culis, ipsu<br>o venenati | ım. Sed<br>is faucil | l lectus. Fu<br>bus. Praes | sce risus r<br>ent egesta | nisl, vive<br>Is neque | rra et,<br>eu | * |  |         |          |     |   |
| MAIN GALLERY        |                                                         | Aenean massa. Mauri                                        | s turpis nuno                    | c, blandit               | et, volutpat m                    | olestie, po               | orta ut. I           | liqula. Quis               | que libera                | metus.                 |               |   |  |         |          |     |   |
| Art Gallery         |                                                         | condimentum nec, ten                                       | npor a, comr                     | modo mol                 | lis, magna. Nu                    | ullam vel s               | sem. Fu              | usce vel du                | i.                        |                        |               |   |  |         |          |     |   |
| - Home              |                                                         | In dui magna, posuere<br>Nullam quis ante. Mor             | e eget, vestit<br>bi mattis ulla | bulum et,<br>amcorper    | tempor auctor<br>velit.           | ; justo. Fu               | usce ph              | aretra con                 | /allis urna.              | Cras no                | on dolor.     | L |  |         |          |     |   |
| C Artists           |                                                         | Donec posuere vulput                                       | ate arcu. Ph                     | asellus a                | est. Aenean l                     | eo ligula, j              | porttito             | r eu, conse                | quat vitae                | , eleifend             | d ac,         |   |  |         |          |     |   |
| Paintings           |                                                         | enim. Vivamus aliquet<br>sollicitudin urna dolor           | sagittis lacus                   | Aenean p<br>s.           | osuere, tortor                    | sed cursu                 | us teugi             | iat, nunc a                | ugue bland                | dit nunc,              | eu            |   |  |         |          |     |   |
| Exhibitions         |                                                         | Curabitur nisi. Sed lec                                    | tus. Fusce a                     | a quam. Ir               | hac habitass                      | e platea d                | dictums              | t. Proin pre               | tium, leo a               | ac pellen              | ntesque       | - |  |         |          |     |   |
| About               |                                                         |                                                            |                                  |                          |                                   |                           |                      |                            |                           |                        |               |   |  |         |          |     |   |
| What's new at the   |                                                         |                                                            |                                  |                          |                                   |                           |                      |                            |                           |                        |               |   |  |         |          |     |   |

This section allows you to the text displayed on the Buyer Terms pages.

## | Art Gallery – Auction – Seller Terms

| LETHBRIDGE GA                                     | ALLERY =                                                 |                                                                                                    | Rod Coates 📥 🗧 🗧 |
|---------------------------------------------------|----------------------------------------------------------|----------------------------------------------------------------------------------------------------|------------------|
| Dashboard                                         | Lethbridge Gallery - Art Auctions<br>Home • Seller Terms |                                                                                                    |                  |
| Artwork Manager                                   |                                                          |                                                                                                    |                  |
| A Member Manager                                  |                                                          |                                                                                                    |                  |
| Message Centre                                    | Page Title                                               | Seller Terms                                                                                                    |                  |
| 🖵 Microsites Manager                              | Page nue                                                 |                                                                                                    |                  |
| Competition Manager                               | Content                                                  | Normal text - Bold Italic Underline 🗮 🏣 🖾 <table-cell> 🎓 <table-cell></table-cell></table-cell>                                                                                                    |                  |
| Administration <                                  |                                                          | Test Edit<br>Duis arcu tortor, suscipit eget, imperdiet nec, imperdiet iaculis, ipsum. Sed lectus. Fusce risus nisl, viverra et,<br>tempor et, pretium in, sapien. Donec vitae sapien ut libero venenatis faucibus. Praesent egestas neque eu |                  |
| MAIN GALLERY                                      |                                                          | enm.                                                                                                    |                  |
| Art Gallery                                       |                                                          | Aenean massa. Mauns turpis nunc, biandit et, volutpat molestie, porta ut, liguia. Quisque libero metus,<br>condimentum nec, tempor a, commodo mollis, magna. Nullam vel sem. Fusce vel dui.                                                   |                  |
| Home                                              |                                                          | In dui magna, posuere eget, vestibulum et, tempor auctor, justo. Fusce pharetra convallis urna. Cras non dolor.                                                                                                    |                  |
| C Artists                                         |                                                          | Nullam quis ante. Morbi mattis ullamcorper velit.                                                                                                    |                  |
| Paintings                                         |                                                          | Donec posuere vulputate arcu. Phasellus a est. Aenean leo ligula, porttitor eu, consequat vitae, eleifend ac,<br>enim. Vivamus aliquet elit ac nisl. Aenean posuere, tortor sed cursus feugiat, nunc augue blandit nunc, eu                   |                  |
| Exhibitions                                       |                                                          | sollicitudin uma dolor sagittis lacus.                                                                                                    |                  |
| About                                             |                                                          |                                                                                                    |                  |
| <ul> <li>What's new at the<br/>Gallery</li> </ul> |                                                          |                                                                                                    |                  |

## **Main Function:**

This section allows you to the text displayed on the Seller Terms pages.